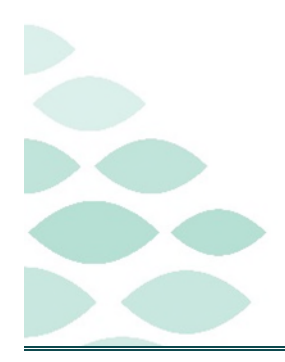

# From the Office of Clinical Informatics Northern Light Health Netsmart Newsletter

### June 2023

## **Table of Contents**

| Known Issues2                         |
|---------------------------------------|
| OT Discharge Assessment template      |
| ST Start of Care Assessment template  |
| Updates2                              |
| Flyers2                               |
| OnBase Resources                      |
| Infections and Infectious Diseases    |
| Reminders                             |
| Start and End Visit Updates3          |
| Managing Tasks                        |
| Synchronizing (Synch) vs. Submitting3 |
| Marking a Visit Unmade                |
| Attaching Documentation to a Visit4   |
| Finishing the Day4                    |
| CI Assistance                         |
| Cheat Sheets                          |
| Support5                              |

Page 2 of 5

### **Known Issues**

#### **OT Discharge Assessment template**

- Question: K0520 Nutritional Approaches.
  - The system will not allow answering column 4, Last 7 Days and column 5, At Discharge.
  - Document information in column 5.
    - If column 4 should have different answers, email **#HCH QA RNs & Coders** with Patient Name, Patient ID, date and correct information for column 4.

#### ST Start of Care Assessment template

- Care Coordination/Physician Contact.
  - The system will not allow documentation unless is checked off first.
  - Tap No contact required/made then tap/check the correct answers.
  - Tap the box for **No contact required/made** again to remove the checkmark.

## **Updates**

#### **Flyers**

The following flyers have been updated, tap the link to see the updated workflow.

- <u>Admission Visit</u>
- <u>Routine Visit</u>

<u>Resumption of Care</u>

**Physician Contact** 

No contact required/made

For other treatment changes

How to Reset Cache

• <u>Secondary Eval</u>

#### **OnBase Resources**

- It is very important to search for a patient using their Patient ID to ensure that the document is filed to the correct medical record. This is included on all documentation that is scanned and can be referenced as necessary.
  - Written instructions for viewing and uploading documents.
  - <u>Video instruction for viewing patient documents</u>.
  - Video instruction for uploading documents.

| K0520. Nutritional Approx                                                                         | aches - SOC      | C/ROC/Discharge                                                                                                    |                                                         |                                                                                       | 6        | Б   |
|---------------------------------------------------------------------------------------------------|------------------|----------------------------------------------------------------------------------------------------|---------------------------------------------------------|---------------------------------------------------------------------------------------|----------|-----|
| SOC/ROC<br>1. On Admission - Check all<br>Discharge<br>4. Last 7 Dans - Check all of              | I of the nutriti | onal approaches that apply on                                                                                                    | admission                                               |                                                                                       |          |     |
| 5. At Discharge - Check all                                                                       | of the nutrition | al approaches that were receiv<br>nal approaches that were bein                                                                                                    | ed in the last 7<br>g received at d                     | 'days<br>lischarge                                                                    |          |     |
| 5. At Discharge - Check all<br>1. On Admission<br>Check all that appl                             | of the nutrition | a approaches that were recennal approaches that were bein<br>4. Last 7 Days<br>Check all that approaches that approaches that approa | ed in the last 7<br>g received at d                     | days<br>ischarge<br>5. At Discharge<br>Check all that app                             | e<br>piy | _   |
| 5. At Discharge - Check all<br>1. On Admission<br>Check all that appl<br>A. Parenteral/IV feeding | y                | al approaches that were recen<br>nal approaches that were bein<br>4. Last 7 Days<br>Check all that ap<br>A. Parenteral/IV feeding                                                                                                    | ed in the last 7<br>g received at d                     | days<br>ischarge<br>5. At Discharge<br>Check all that app<br>A. Parenteral/IV feeding | py       | Yes |
| 5. At Discharge - Check all<br>1. On Admission<br>Check all that appl<br>A. Parenteral/IV feeding | y                | al approaches that were rocen<br>nal approaches that were bein<br>4. Last 7 Days<br>Oneck all that app<br>A. Parenteral/TV feeding                                                                                                    | ed in the last 7<br>g received at d<br>ply<br>Yes<br>No | days<br>ischarge<br>5. At Discharge<br>Check all that app<br>A. Parenteral/IV feeding | ely      | Yes |

For medication changes

To update on status of patient

Page 3 of 5

#### **Infections and Infectious Diseases**

- Infections and Infectious Diseases are recorded in Adverse Events and allows the care team with possible opportunities to improve care and prevent infections.
  - Infections are documented that develop 48 hours after admission to home care services and are monitored as part of the Infection Surveillance and Prevention Plan. This is documented if a patient is diagnosed with an infection while they are under care.
  - Infectious Diseases are medical infections that a patient may or may not be receiving treatment for.
- A visual indicator will display on the Today screen and the patient's banner bar to indicate an Adverse Event occurred. Please reference the Adverse Events tab for more information.

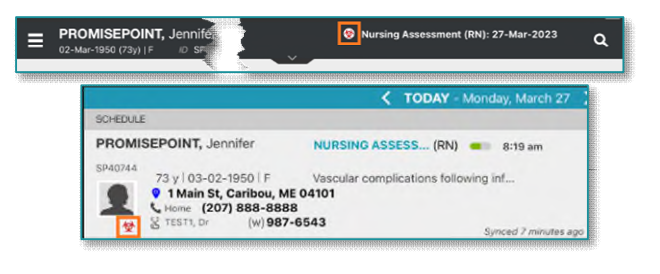

Your Visit for Training, JJ on 04-06-2023 08:44 AM will be ended at 09:43 AM

The End Time will then need to be corrected in Time Entry.

Cancel

C

Your Visit for TEST ONLY, Patient on 04-05-2023 09:23 AM will be ended at

11:59 PM The End Time will then need to be corrected in Time Entry.

Proc

Tap here for more information on how to document an Adverse Event.

## Reminders

#### **Start and End Visit Updates**

- If End Visit is not tapped prior to starting the next visit of the day, an alert will populate indicating the previous visit will be ended one minute prior to the Start Visit time for the current patient.
- If the last visit of the day was not ended, and the first visit of the next day is started, an alert will populate indicating that yesterday's visit will be ended at 11:59 for the previous day.

**IMPORTANT:** If these do occur, update the end time on time entry and enter a task to indicate why the time is being updated.

#### Managing Tasks

> The status of Decline will leave tasks on your task list and should not be used.

#### Synchronizing (Synch) vs. Submitting

- Information that can be pushed or automatically updated when the app refreshes is called synchronizing.
- > Information that is tablet specific until it is manually sent to host and signed is called Submitting.

Page 4 of 5

#### Marking a Visit Unmade

- > Prior to checking **Unmade** on **Time Entry**, remove the **Start** and **End** time as necessary.
  - Add a Clinical Note to indicate why the visit was **Unmade**.
  - If **Start Visit** was tapped, the visit needs to be marked **Unmade**. Navigate back to the **Today** screen to tap undo **>** within the patient visit box.
  - Mark the visit as Unmade on Time Entry.
    - If the Unmade visit is synchronized and times are associated, reach out to your manager to remove the times, sync the iPad, then mark the visit unmade again.

#### **Attaching Documentation to a Visit**

- > Assessments
  - Tap the **Assessment**, then tap the ellipsis (...). Tap **Connect to Visit/Phone Call** then tap your visit from the list.
- Clinical Note
  - Tap the **Applicable** note, tap **Copy** note in the bottom right corner.
  - Tap Add to add a new note, within the Note section, tap twice and tap Paste. Add Visit Date and Use Code.
  - Navigate to the note below (note not attached to the visit) and scroll to the bottom and tap the trash can.
- Care Plan Charting
  - Go to **Open Charts** and tap **Care Plan Charting**.
  - Change a charted response to a different response and then tap the progression response as originally documented. Example: (Tap any circle for **No**, then tap the circle to change the answer back to **Yes**).

2

#### **Finishing the Day**

 $\geq$ 

- Have you managed Open Patients no number on the menu?
  - Have you submitted your visit(s) from **Time Entry**?
- Have your Activities synchronized are they in gray font on the Today screen?
- > Do you see the green checkmark on the Today screen to indicate the visit was sent to host?

Page 5 of 5

## **CI Assistance**

#### **Cheat Sheets**

Clinical Informatics Education (https://ci.northernlighthealth.org/netsmart): To ensure you always have the most up-to-date information, be sure to access Cheat Sheets on the Clinical Informatics Netsmart Education Portal.

#### Support

- CI provides virtual rounding on a daily basis, Monday through Friday, with time slots alternating between morning and afternoon.
  - Please refer to your Outlook Calendar invite and plan to attend and ask questions related to the Netsmart clinical EHR.
- If not able to attend a virtual rounding session, please submit a Help Desk ticket through the Self-Service Portal or by calling the Help Desk 207-973-7728 or 1-888-827-7728.

For questions regarding process and/or policies, please contact your unit's Clinical Educator or Clinical Informaticist. For any other questions please contact the Customer Support Center at: 207-973-7728 or 1-888-827-7728.